## НАСТРОЙКА РРРОЕ-ПОДКЛЮЧЕНИЯ ДЛЯ OS Х **YOSEMITE**

**OS X YOSEMITE (OS X 10.10)** — операционная система от корпорации <u>Apple</u>. На момент составления статьи OS X Yosemite была доступна для бесплатного скачивания в AppStore. Если Вы пользуетесь этой операционной системой, то эта статья может помочь Вам при самостоятельной настройке РРРоЕ-соединения, если в Вашей домашней сети не используется роутер.

- 1. Перед настройкой убедитесь, что сетевой кабель не имеет очевидных повреждений и подключен к компьютеру, а также что у Вас под рукой есть памятка пользователя, содержащая Ваши учётные данные и актуальный пароль.
- 2. Выберите пункт меню «Apple» > «Системные настройки», затем нажмите «Сеть».

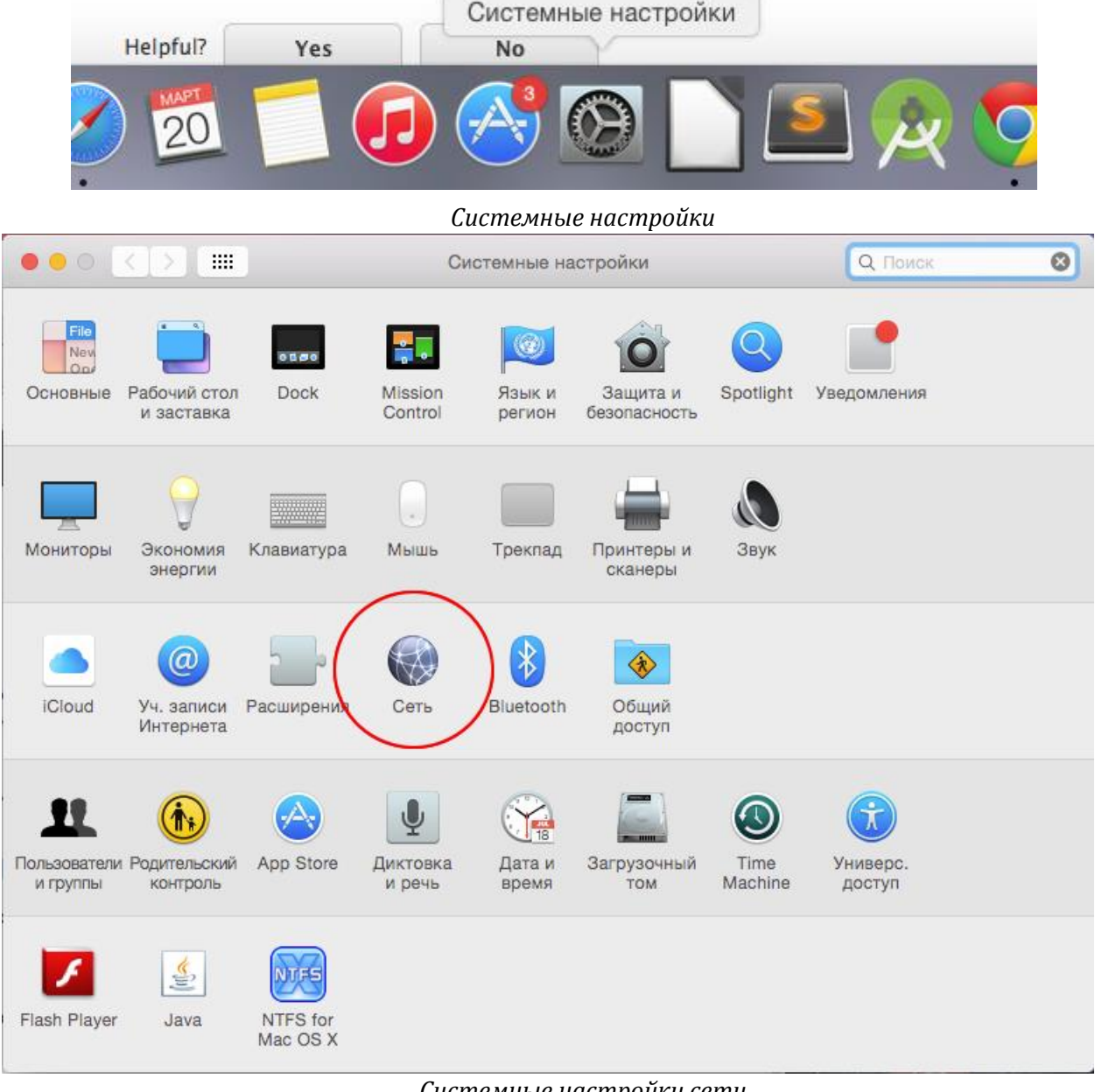

Системные настройки сети

3. Нажмите «+» внизу списка служб сетевых подключений, нажмите всплывающее меню «Интерфейс», затем выберите «PPPoE».

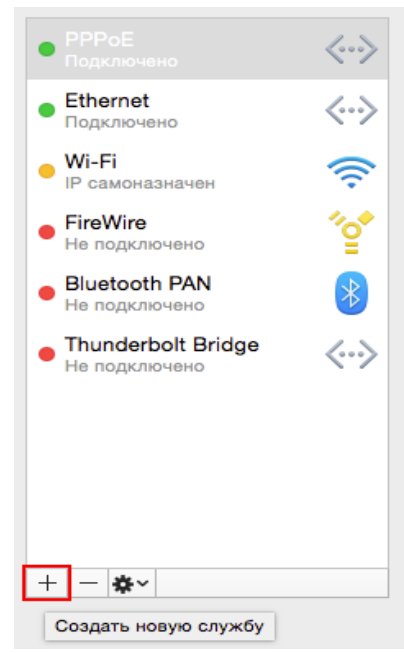

Добавление нового подключения

4. Нажмите всплывающее меню «Ethernet», выберите интерфейс для службы PPPoE (Ethernet при подключении к проводной сети или Wi-Fi при подключении к беспроводной сети), присвойте службе имя, затем нажмите «Создать».

| Снимок экран<br>2015-015.39.3 | а<br>выберите интер<br>Интерфейс<br>Ethernet.<br>Имя службы: | Thunderbolt Bridge         Thunderbolt 1         Bluetooth PAN         Wi-Fi         FireWire         Ethernet         Удаленный доступ Bluetooth         VPN         PPPoE         6 к 4         Еченны         Виетоступ Bluetooth         VPN         PPPoE         6 к 4         Создать |                                                                                    | <u>Q: Поиск</u>                      |  |
|-------------------------------|--------------------------------------------------------------|----------------------------------------------------------------------------------------------------|------------------------------------------------------------------------------------|--------------------------------------|--|
|                               | €                                                            | Пароль:<br>оказывать стату                                                                                                    | ••••••<br>Запомнить этот пароль<br>Отключить<br>с PPPoE в строке меню<br>Ассистент | Дополнительно ?<br>Вернуть Применить |  |

Выбор интерфейса РРРоЕ

## 5. Введите данные:

о имя учетной записи в формате **client-XXX.XXX**.

о пароль в соответствиии с данными из памятки пользователя, *если Вы меняли* 

пароль, то введите актуальный.

о Опционально отметьте поле «Запомнить этот пароль»

| ••• < > ==                                                    | Сеть                       |                     |                       | Q. Поиск          |  |  |
|---------------------------------------------------------------|----------------------------|---------------------|-----------------------|-------------------|--|--|
|                                                               | Размещение: Автоматическое |                     |                       |                   |  |  |
| • РРРоЕ<br>Подключено                                         | <··>                       | Статус:             | Не настроен           |                   |  |  |
| <ul> <li>Ethernet</li> <li>Подключено</li> </ul>              | <··>                       |                     |                       |                   |  |  |
| • Wi-Fi<br>IP самоназначен                                    | <u></u>                    | Имя службы РРРоЕ:   | Предоставл. интернет- | провайдер         |  |  |
| • РРРоЕ 2<br>Не настроен                                      | $\langle \cdots \rangle$   | Имя учетной записи: | client-xxx.xxx        |                   |  |  |
| <ul> <li>FireWire</li> <li>Не подключено</li> </ul>           | °같                         | Пароль.             | Запомнить этот паро   | ль                |  |  |
| <ul> <li>Bluetooth PAN</li> <li>Не подключено</li> </ul>      | 8 L                        |                     | Подключить            |                   |  |  |
| <ul> <li>Thunderbolt Bridge</li> <li>Не подключено</li> </ul> | <··>                       |                     |                       |                   |  |  |
|                                                               |                            |                     |                       |                   |  |  |
| + - &~                                                        |                            | 🔽 Показывать стату  | с РРРоЕ в строке меню | Дополнительно ?   |  |  |
|                                                               |                            |                     | Ассистент             | Вернуть Применить |  |  |

Ввод учётных данных

6. Нажмите кнопку «Подключить», а затем «Применить».

Проверить статус РРРоЕ-подключения и/или отключить его можно с помощью значка в верхнем меню.

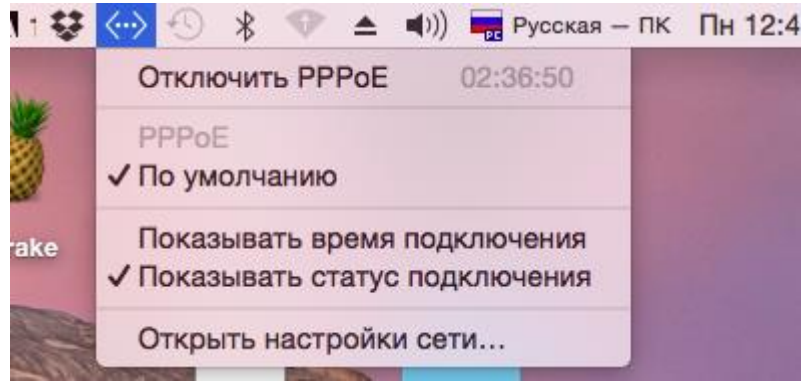

Статус РРРоЕ-подключения